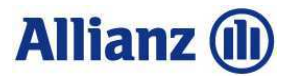

## VIRTUÁLIS POS HASZNÁLATI ÚTMUTATÓ

ALLIANZ HUNGÁRIA EGÉSZSÉG- ÉS ÖNSEGÉLYEZŐ PÉNZTÁR

## Mi a Virtuális POS?

A Virtuális POS segítségével könnyen, biztonságosan lehet kártyával fizetni vagy telefonon.

A Virtuális POS banki pontossággal működő, teljesen zárt és biztonságos rendszer, mert a végső engedélyezés abban a központban történik, ahova a POS terminálon kezdeményezett kártyaterhelések is érkeznek. A Virtuális POS legnagyobb előnye, hogy helyettesítheti a banki POS terminált, ha az bármilyen okból nem működik, kisebb forgalmú elfogadóhelyeken pedig feleslegessé teheti a terminált, ami jelentős költségmegtakarítást jelent.

## Hogyan működik a Virtuális POS?

A Virtuális POS lényege, hogy a fizetés során a kártya-elfogadóhelynek azonosítania kell magát (meg kell adnia az adószámának első nyolc számjegyét és a szolgáltatási helyszínhez tartozó PIN-kódot), azonosítani kell a kártyabirtokost (meg kell adnia a kártya számát), valamint meg kell adni az összeget forintban, amivel a kártyabirtokos kártyáját meg kívánja terhelni. A tranzakció végén a rendszer visszajelez, hogy a tranzakció sikeres, vagy sikertelen. A sikeres tranzakció kiegyenlítése a Pénztárhoz beküldött, az igénybe vett szolgáltatásról kiállított számla alapján történik.

## Telefonos engedélyezés menete:

A következő leírásban tételesen végig vesszük az autorizáció lépéseit. A könnyű érthetőség kedvéért a Virtuális POS automatikus ügykezelője a jelet kapta, míg az Ön feladatát a hiktogram mutatja.

| Lépés | Végrehajtó | Esemény                                                                                                    |
|-------|------------|----------------------------------------------------------------------------------------------------|
| 1.    | Å          | <ol> <li>Elő kell készíteni a kártyával történő fizetéshez szükséges dokumentumokat:         <ul> <li>az Önök adószámát (),</li> <li>a szolgáltatási helyszínhez tartozó PIN-kódot (),</li> <li>a megterhelni kívánt kártyát.</li> </ul> </li> <li>Fel kell hívni a Virtuális POS-t az éjjel-nappal működő telefonszámon:         <ul> <li>06-1- 382-7640</li> </ul> </li> </ol>                                                                                                    |
| 2.    | •          | A Virtuális POS bejelentkezik az alábbiak szerint: "Üdvözöljük az automatikus<br>üzemmódban működő Virtuális POS rendszerünkben! A Virtuális POS<br>igénybevételével történő fizetés emberi beavatkozás nélkül történik, így használata<br>biztonságos és egyszerű, amennyiben pontosan követi az automatikus ügykezelő<br>utasításait. A fizetés megkezdése előtt kérjük, készítse elő adószámát, a szolgáltatási<br>helyszín PIN-kódját, a megterhelni kívánt kártyát, valamint határozza meg<br>egyértelműen azt az összeget, amellyel a kártyát meg kívánja terhelni. Felhívjuk szíves<br>figyelmét, hogy a tranzakciót abban az esetben tekintjük befejezettnek, ha az<br>automatikus ügykezelő közli az engedély tényét. A továbbiakban kövesse kezelőnk<br>utasításait."<br><u>Megjegyzés</u> : amennyiben Ön a beköszönő szöveget nem kívánja végighallgatni,<br>bármelyik számjegy megnyomásával a következő lépésre ugorhat. |
| 3.    | Ø          | Az automatikus ügykezelő kéri az elfogadóhely adószámának első nyolc számjegyét<br>az alábbiak szerint: "Kérem adja meg az elfogadóhely adószámának első 8<br>számjegyét!"                                                                                                    |
| 4.    | <u>A</u>   | Önnek meg kell adnia az elfogadóhely adószámának első nyolc számjegyét.                                                                                                    |
| 5.    | •          | Az automatikus ügykezelő kéri a PIN-kódot az alábbiak szerint: "Kérem adja meg az elfogadóhely hat jegyű pin kódját!                                                                                                    |
| 6.    | 8          | Önnek meg kell adnia az elfogadóhelyhez (szolgáltatási helyszínhez) tartozó kódot.<br><u>Megjegyzés:</u> Amennyiben hibás adatot ad meg, a rendszer újra rákérdez az<br>adószámra és a PIN kódra.                                                                                                    |
| 8.    | 0          | A sikeresen megadott adatok után az automatikus ügykezelő visszaolvassa Önnek a terminál-azonosítót: "A megadott adatok alapján az Ön terminál-azonosítója: {Az Ön terminál azonosítója}"                                                                                                    |
| 9.    | 0          | Az automatikus ügykezelő kéri az Allianz egészségkártya számát az alábbiak szerint:<br>"Kérem adja meg az egészégpénztári kártya 16 számjegyét!"                                                                                                    |
| 10.   | 8          | Önnek meg kell adnia a terhelni kívánt kártya számát.                                                                                                    |

| Lépés | Végrehajtó | Esemény                                                                                                    |
|-------|------------|----------------------------------------------------------------------------------------------------|
|       | -          | A virtuális ügyintéző ellenőrzi, hogy a kártya érvényes-e.                                                                                                    |
|       |            | Megjegyzés: Amennyiben a kártya nem érvényes, az automatikus ügykezelő a problémának megfelelő tájékoztatást adja:                                                                                                    |
|       |            | Lejárt kártya: "Az Ön által megadott kártyával nem lehet vásárolni, mert a kártya érvényessége már lejárt!"                                                                                                    |
| 11.   | 9          | Letiltott kártya: "Az On által megadott kártyával nem lehet vásárolni, mert a kártya zárolva van!"                                                                                                    |
|       |            | Inaktív kártya: "Az Ön által megadott kártyával nem lehet vásárolni, mert a kártya<br>még nem került aktiválásra!"                                                                                                    |
|       |            | Nem felismert kártya: "Az Ön által megadott kártyaszám érvénytelen!"                                                                                                    |
|       |            | Megjegyzés: Amennyiben hibás adatot ad meg, a rendszer újra rákérdez a kártyaszámra.                                                                                                    |
| 12.   | Ø          | Az automatikus ügykezelő kéri a levonandó összeget az alábbiak szerint: "Kérjük, üsse<br>be a levonandó összeget maid nyomia meg a kettős kereszt gombot (#)!"                                                                                                    |
|       |            | <u>Megjegyzés:</u> Ha az összeg beütését követően 10 másodpercet várakozik, az rendszer                                                                                                    |
| 13.   | <u>د</u>   | Önnek meg kell adnia a levonandó összeget, és a végén meg kell nyomnia a kettős                                                                                                    |
| 14    |            | Az automatikus ügykezelő visszaismétli a levonandó összeget.: "Az Ön által megadott                                                                                                    |
|       |            | Összeg {összeg} forint."                                                                                                    |
| 15.   | ß          | Amennyiben a levonando osszeg nem egyezik az On altal megadni kivant osszeggel,<br>nyomja meg a kettes gombot és újra be kell billentyűznie a levonandó összeget.<br>Amennyiben az automatikus ügykezelő által megismételt összeg megegyezik az Ön<br>által megadni kívánt összeggel, kérjük, az egyes gomb megnyomásával indítsa el a<br>tranzakciót.<br>Amennyiben a tranzakciót szeretné megszakítani, bontsa a vonalat.  |
| 16.   | ¢          | <ul> <li>Az automatikus ügykezelő végül engedélyezi vagy elutasítja a tranzakciót az alábbiak szerint:</li> <li>1. Engedélyezés: "Az összeget sikeresen ráterheltük a kártyára. Kérjük jegyezze fel a tranzakció engedélyszámát, amely a {Engedélyszám}, az engedély szám még egyszer {Engedélyszám}."</li> <li>Az {Engedélyszám} helyén azt a 6 jegyű számot közli az automata, amit a számlán kell feltüntetni.</li> </ul> |
|       |            | <ol> <li>Elutasítás: "A tranzakciót nem sikerült végrehajtani. Kérjük hívja<br/>kártyaközpontunkat nyitvatartási időben a 06 1 382 76 40-es telefonszámon, hogy<br/>ügyintézőnk segítségére lehessen."</li> </ol>                                                                                                    |
|       |            | Az automatikus ügykezelő elbúcsúzik az alábbiak szerint: "Köszönjük, hogy a fizetéshez a virtuális POS rendszerünket használta!"                                                                                                    |
| 17.   | P          | Ezt követően a szolgáltató visszakerül a szolgáltatói menübe, ahol az 1-es gombbal új<br>tranzakciót indíthat, a kettes gombbal pedig munkaidőben az ügyintéző segítségét<br>kérheti.                                                                                                    |